### NEW YORK INSTITUTE OF TECHNOLOGY

# How to access your online visit:

Once you've booked an appointment with us you should receive an email confirmation from our office confirming your appointment. This email will also have a link to join the meeting with your provider.

As it gets closer to your online visit time, you will get an appointment reminder email as well.

If you are having trouble accessing the email or the link to join your online visit, please let our staff know and a new link will be sent to you via email.

| ACADEMIC HEALTH CARE CENTER<br>600 NORTHERN BLVD, NYIT RILAND BLDG AT CAMPUS DR GREENVALE, NY 11548-1214, 516-<br>686-1300                                           |  |  |  |  |
|----------------------------------------------------------------------------------------------------|--|--|--|--|
| Hello Betty,<br>You have a healow TeleVisit scheduled with HALLIE ZWIBEL.                                                                                            |  |  |  |  |
| Your healow TeleVisit Details                                                                                                    |  |  |  |  |
| ₩07/30/2024 ©12:15 PM                                                                                                    |  |  |  |  |
| You may be required to submit a questionnaire and provide your vitals prior to this appointment.                                                                     |  |  |  |  |
| Start Televisit                                                                                                    |  |  |  |  |
| a webcam, and speakers or headphones.                                                                                                    |  |  |  |  |
| healow TeleVisits are Quick                                                                                                    |  |  |  |  |
| Fill Fill Start Your                                                                                                    |  |  |  |  |
| Vitals Questionnaire Appoinment                                                                                                    |  |  |  |  |
| If you need to cancel or reschedule this appointment, please call <b>516-686-1300</b> to make alternative arrangements.<br>Thank you,<br>ACADEMIC HEALTH CARE CENTER |  |  |  |  |
| eClinicalWorks   @2015 All rights reserved.                                                                                                    |  |  |  |  |

Northern Blvd., P.O. Box 8000, Old Westbury, NY 11568-8000 516.686.1000

Do. Make. Innovate. Reinvent the Future.

### NEW YORK INSTITUTE OF TECHNOLOGY

## Joining your online visit:

When you're ready to join your online visit, you can click the Start Televisit button in your email.

1. The link will take you to the Healow Televisit website. You will be asked to enter your height, weight, blood pressure, temperature, respiratory rate, and pulse rate. **These are optional. Please enter them to the best of your ability.** Click the "Next" button to move to the next screen.

| Height     |                    |
|------------|--------------------|
|            | ft inches          |
| Weight     | pounds             |
| Blood Pres | ssure              |
|            |                    |
| Temperatu  | ıre                |
|            | F                  |
| Respirator | y Rate             |
|            | breaths per minute |
| Pulse Rate |                    |
|            | beats per minute   |
|            |                    |
|            |                    |
|            |                    |
|            |                    |

2. The next screen will verify your camera and microphone. Note that while the system is testing your camera and microphone, there may be a button labelled "Running Diagnostics". Once the system has verified you camera and microphone, it will change to a "Next" button to move to the next screen.

Northern Blvd., P.O. Box 8000, Old Westbury, NY 11568-8000 516.686.1000

Do. Make. Innovate. Reinvent the Future.

### NEW YORK INSTITUTE OF TECHNOLOGY

You will be able to see the "System Check" section for a status of how the system is checking each part of your computer. This screen should take approximately 1 -5 minutes. If you are having issues with this screen, please feel free to give our practice a call.

|                                   | HALLIE ZWIBEL   🗖 01 Aug 2024 💿 9:00 AM                        |
|-----------------------------------|----------------------------------------------------------------|
| Please Verify Camera & Microphone | System Check                                                   |
|                                   | Browser<br>Chrome 64 bit(version 127) Windows 10.0             |
|                                   | Speaker Check your speakers by clicking "Play"                 |
|                                   | Camera Cogi Webcam C520e (M6d:08b6)                            |
|                                   | Microphone Official Control (Log) Webcam (2520e) (046d:(06bis) |
|                                   | 🖭 Video Connection 📀                                           |
| Next                              | (ep) Bandwidth 🥏                                               |
|                                   |                                                                |
| e Next                            | Logi Webcam (S20e (44d:08b6)                                   |

3. Once you move to the next screen, the system will display a list of providers that you have a televisit with. Please click "Start Televisit" for the provider that you are currently logged on to see.

| ⊘ Vitals have been submitted                                                                                              |                 |
|----------------------------------------------------------------------------------------------------|-----------------|
| HALLIE ZWIBEL<br>ACADEMIC HEALTH CARE CENTER<br>600 NORTHERN BLVD, NYIT RILAND BLDG AT CAMPUS DR, GREENVALE NY 11548-1214 | Start TeleVisit |
|                                                                                                    |                 |

4. You will then be placed into the virtual waiting room until your provider joins the meeting.

Northern Blvd., P.O. Box 8000, Old Westbury, NY 11568-8000 516.686.1000

Do. Make. Innovate. Reinvent the Future.